## Žádost o skrytí závěrečné práce – vedoucí závěrečné práce

Žádost o skrytí závěrečné práce podává student. Jakmile žádost student podá a Vás uvede jako vedoucího, tak Vám do Vaší emailové schránky dorazí informační email, kde nalezneme odkaz k žádosti, kde se můžeme vyjádřit. Pokud by se náhodou stalo, že jsme například email smazali, tak následující 2 obrázky ukáží postup, jak se k žádosti dostat přímo přes Úřadovnu. V opačném případě můžeme přejít rovnou na stranu 3.

| 🖉 ZVÝRAZNĚNÍ                                                                                                 |                                                                                                    |
|----------------------------------------------------------------------------------------------------|----------------------------------------------------------------------------------------------------|
| IS.MUNI.CZ                                                                                                   | Nové: <u>Novinky v Úřadovně</u> 💭                                                                                                    |
| Pošta<br>Lidé<br>Student<br>Rozvrh<br>Předměty<br>Studium                                                    | Uznávání předmětů<br>Aplikace pro podávání a správu žádostí o uznání předmětů.<br>• <u>Podávání žádostí o uznání předmětů z jiných studií</u><br>• <u>Seznam mých žádostí o uznání předmětů z jiných studií</u>                                                                                                    |
| ÚŘADOVNA                                                                                                    | Správa spisů                                                                                                    |
| PŘIJÍMAČKY<br>VÝVĚSKA<br>DISKUSE<br>PERSONÁLNÍ<br>SETKÁVÁNÍ<br>ABSOLVENT<br>ÚSCHOVNA<br>MŮJ WEB<br>DOKUMENTY | <ul> <li>Aplikace pro úředníky, osoby s právem rozhodovat (právo j_spis), nebo osoby pověřené rozhodováním o příslušném spisu. Umožní zakládat spisy a vkládat do nich jednotlivé úkony.</li> <li>Založení nového spisu – přijetí papírové žádosti</li> <li>Správa spisu</li> <li>Hromadná evidence úkonů nebo založení spisů</li> <li>Kontrola spisů (Zobrazit spisy k vyřízení)</li> <li>Nastavení zastupujících osob</li> <li>Export vybraných spisů</li> </ul> |
| elportál<br>Dril<br>Publikace                                                                                | <ul> <li>Nápověda k aplikacím Úřadovny pro správce</li> </ul>                                                                                                    |
| OBCHODNÍ<br>CENTRUM<br>STIPENDIA                                                                             | Moje úřední agendy                                                                                                    |
| UDÁLOSTI<br>SYSTÉM<br>DESIGN<br>NÁPOVĚDA                                                                     | Aplikace pro studenty a ostatní žadatele (každá osoba v IS bez ohledu na aktivní vztah ke<br>škole). Umožní nahlížet do elektronických spisů v rámci Úřadovny IS, které jsou vedeny na moji<br>osobu.<br><ul> <li><u>Podání nové žádosti</u></li> </ul>                                                                                                    |
| uživatelů 2326<br>operací 11822                                                                              | <ul> <li><u>Moje spisy – stav existujících žádostí</u></li> <li><u>Nastavení doručování rozhodnutí</u></li> </ul>                                                                                                    |

Do Úřadovny se dostaneme pomocí levého menu, kde nalezneme odkaz *Úřadovna* a klikneme na něj. Tam pak vybereme možnost *Kontrola spisů*, abychom si zobrazili spisy, které nejsou vyřízené.

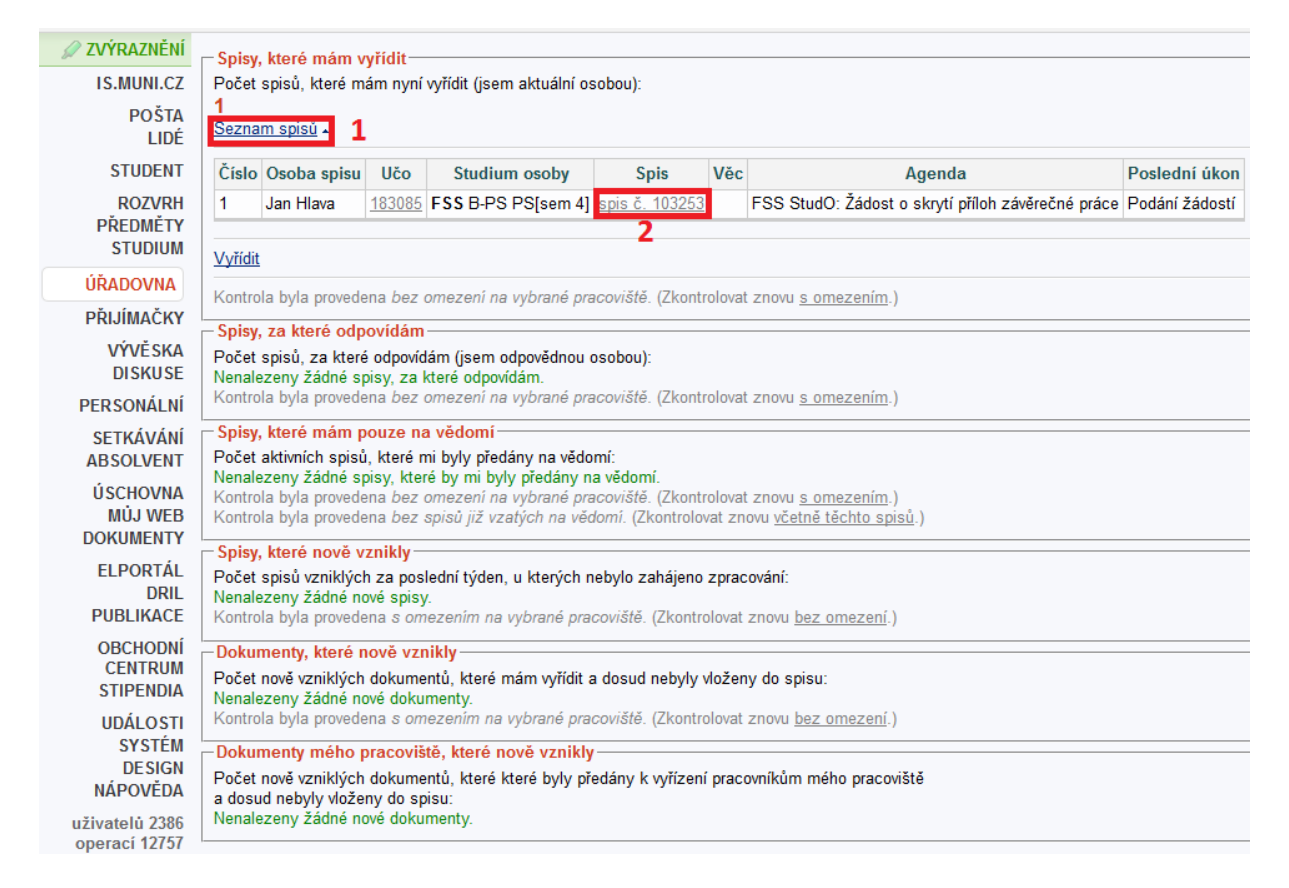

Zobrazí se nám všechny možné kontroly, nás ale bude zajímat hned ta první s názvem Spisy, které mám vyřídit. Pokud tam nesvítí žádné číslo, ale hláška Nenalezeny žádné spisy k vyřízení, tak pak student žádost nepodal, nebo ji podal špatně (například velmi častá chyba je, že jako vedoucího uvedl sebe, v tom případě musí žádost smazat a založit novou). Pokud máme nějaké spisy k vyřízení, tak rozklikneme *Seznam spisů* a zobrazí se nám tabulka spisů k vyřízení. Najdeme spis se žádostí o skrytí a klikneme jeho číslo.

| 🖉 ZVÝRAZNĚNÍ                             |                                                                                                    |                                               |                                                              |                                                                                  |                             |          |  |  |  |  |
|------------------------------------------|----------------------------------------------------------------------------------------------------|-----------------------------------------------|--------------------------------------------------------------|----------------------------------------------------------------------------------|-----------------------------|----------|--|--|--|--|
| IS.MUNI.CZ                               | Agenda: FSS StudO: Žádost o skrytí příloh závěrečné práce                                                                                                    |                                               |                                                              |                                                                                  |                             |          |  |  |  |  |
| Pošta<br>Lidé                            | Věc: nestanoveno 🔍 Změnt                                                                                                    |                                               |                                                              |                                                                                  |                             |          |  |  |  |  |
| STUDENT<br>ROZVRH<br>PŘEDMĚTY<br>STUDIUM | Odpovědnost za vyřízení: nestanoveno<br>O žádosti rozhoduje: nestanoveno<br>Aktuálně vyřizuje: J. Hlava<br>Lhůta pro vyřizení: nestanoveno<br>Pracoviště: Studijní oddě | ilení                                         | ID:<br>SZ:<br>Založeno:<br>Spisový znak:<br>Způsob vyřízení: | MUID103253<br>MU-IS/38951/2014/10<br>18. 5. 2014<br>Změnit<br>nestanoveno Změnit | 3253/F S S                  |          |  |  |  |  |
| URADOVNA                                 |                                                                                                    |                                               | Uložení:                                                     | nestanoveno Změnit                                                               |                             |          |  |  |  |  |
| PŘIJÍMAČKY                               |                                                                                                    |                                               |                                                              |                                                                                  |                             |          |  |  |  |  |
| VÝVĚSKA                                  | Původce: Jan Hlava, učo <u>395986</u>                                                                                                    |                                               |                                                              |                                                                                  |                             |          |  |  |  |  |
| DISKUSE                                  | Podrobnosti o spisu: A Změnit                                                                                                    |                                               |                                                              |                                                                                  |                             |          |  |  |  |  |
| PERSONALNI                               | Atributy                                                                                                    |                                               |                                                              |                                                                                  |                             |          |  |  |  |  |
| SETKAVANI<br>ABSOLVENT                   | Student                                                                                                    |                                               |                                                              |                                                                                  | Jan Hlava, učo <u>39598</u> | <u>i</u> |  |  |  |  |
| ÚSCHOVNA<br>MŮJ WEB<br>DOKUMENTY         | Studium<br>Vyberte studium, v němž žádáte o skrytí přiloh závěrečné práce. <b>FSS</b> B-PS PS[sem 4]                                                                    |                                               |                                                              |                                                                                  |                             |          |  |  |  |  |
| elportál<br>Dril<br>Publikace            | Poslední úkon: Podání žádosti, J. Hlava, učo <u>395986</u> , 18. 5. 2014 11:05<br>Poznámka: Změnt                                                                       |                                               |                                                              |                                                                                  |                             |          |  |  |  |  |
| OBCHODNÍ<br>CENTRUM<br>STIPENDIA         | Úkony Dokumenty                                                                                                    |                                               |                                                              |                                                                                  |                             |          |  |  |  |  |
| UDÁLOSTI<br>SYSTÉM<br>DESIGN<br>NÁPOVĚDA | Číslo     Datum     Typ       1     656996     18. 5. 2014     Podání žádostí -                                                                                         | Zadáno Dokumer<br>18. 5. 2014 11:05, J. Hlava | nty Číslo jednací<br>Nasta                                   | <ul> <li>✓</li> <li>✓</li> <li>vit ✓</li> </ul>                                  |                             |          |  |  |  |  |
| uživatelů 2367                           |                                                                                                    |                                               |                                                              |                                                                                  |                             |          |  |  |  |  |
| operací 11725                            | Zavedení nového úkonu 1                                                                                                    |                                               |                                                              |                                                                                  |                             |          |  |  |  |  |
|                                          | Typ úkonu: Vyberte                                                                                                    | Připravit zavede                              | ní nového úkonu                                              | 3                                                                                |                             |          |  |  |  |  |
|                                          | <ul> <li>Vyberte</li> <li>937 - Vyjádření vedoucího prá<br/>938 - Vvjádření vedoucího prá</li> </ul>                                                                    | ce: souhlas<br>ce: nesouhlas                  | o rušit úkony a spis                                         | <u>a   Tisk</u> ▼                                                                |                             |          |  |  |  |  |

Nyní jsme u samotné žádosti o skrytí. Detaily o žádosti získáme rozkliknutím *Podání žádosti*. Zde si můžeme přečíst samotný text žádosti od studenta. Jakmile se rozhodneme o schválení/neschválení, tak u Typ úkonu rozklikneme --- *Vyberte ---* a vybereme náš postoj k žádosti. Poté klikneme na tlačítko *Připravit zavedení nového úkonu*.

| ZVÝRAZNĚNÍ                                           |                                                                                                    |                                                                                    |                                                                                                  |                        |                    |                     |             |  |  |
|------------------------------------------------------|----------------------------------------------------------------------------------------------------|------------------------------------------------------------------------------------|--------------------------------------------------------------------------------------------------|------------------------|--------------------|---------------------|-------------|--|--|
| IS.MUNI.CZ                                           | avedení noveno u                                                                                                   | konu                                                                               |                                                                                                  |                        |                    |                     |             |  |  |
| POŠTA                                                | Agenda: FSS StudO: Žádost o skrytí příloh závěrečné práce                                                          |                                                                                    |                                                                                                  |                        |                    |                     | Podrobnosti |  |  |
| STUDENT                                              | Věc: nestanoveno 🔍 Změnt                                                                                           |                                                                                    |                                                                                                  |                        |                    |                     |             |  |  |
| ROZVRH<br>PŘEDMĚTY<br>STUDIUM                        | Odpovědnost za vyřízen<br>O žádosti rozhoduje:<br>Aktuálně vyřizuje:                                               | MUID103253<br>MU-IS/38951/2014/10<br>18. 5. 2014                                   | 103253/FSS                                                                                       |                        |                    |                     |             |  |  |
| ÚŘADOVNA                                             | Lhůta pro vyřízení:<br>Procesiětě:                                                                                 | nestanoveno<br>Studilní oddi                                                       | čloní                                                                                            | Spisový znak:          | Změnit             |                     |             |  |  |
| PŘIJÍMAČKY                                           | Flacoviste.                                                                                                    | Studijili Odd                                                                      | elelli                                                                                           | Způsob vyřízení:       | nestanoveno Změnit |                     |             |  |  |
| VÝVĚSKA<br>DISKUSE                                   |                                                                                                    | * 005000                                                                           |                                                                                                  | Uložení:               | nestanoveno Změnit |                     |             |  |  |
| PERSONÁLNÍ                                           | Původce: Jan Hlava, učo <u>395986</u>                                                                              |                                                                                    |                                                                                                  |                        |                    |                     |             |  |  |
| SETKÁVÁNÍ<br>ABSOLVENT                               | Podrobnosti o spisu: • Změnit                                                                                      |                                                                                    |                                                                                                  |                        |                    |                     |             |  |  |
| ÚSCHOVNA                                             | Student                                                                                                    |                                                                                    |                                                                                                  |                        |                    | Jan Hlava, učo39598 | 6           |  |  |
| MÜJ WEB<br>DOKUMENTY                                 | Studium<br>Vyberte studium, v němž žá                                                                              | ádáte o skrytí příloh :                                                            | závěrečné práce.                                                                                 |                        |                    | FSS B-PS PS[sem 4   |             |  |  |
| ELPORTÁL<br>DRIL<br>PUBLIKACE<br>OBCHODNÍ<br>CENTRUM | Poslední úkon: Podání žádostí, J. Hlava, učo <u>395986</u> , 18. 5. 2014 11:05<br>Poznámka: Změnt                  |                                                                                    |                                                                                                  |                        |                    |                     |             |  |  |
| UDÁLOSTI<br>SYSTÉM<br>DESIGN<br>NÁPOVĚDA             | Úkony Dokumenty<br>Číslo Datum                                                                                     | Typ<br>Podání žádostí -                                                            | Zadáno<br>18.5.2014.11.05. I. Hlava                                                              | Dokumenty Číslo jednac |                    |                     |             |  |  |
| uživatelů 2421<br>operací 12356                      | 1 030330 10. 3. 2014                                                                                               | · odani zadosti •                                                                  | 10. 3. 2014 11.03, 3. 11ava                                                                      | Nast                   | avit -             |                     |             |  |  |
|                                                      | Nový úkon: Vyjádřen<br>Proděkan: * 9734<br>Vyberte<br>Vyjádření:<br>Zde mů:<br>Datum úkonu: * 04 12 2<br>Poznámka: | i vedouciho p<br>PhDr. Romar<br>, kdo má finálně :<br>žete připojit své v<br>014 m | ráce: souhlas<br>I Chytilek, Ph.D. 🚾 <u>zrušit</u><br>žádost schválit podle typu st<br>yjádření. | udia studenta.         |                    | <b>1</b>            |             |  |  |
|                                                      | Zavést nový úkon 2                                                                                                 |                                                                                    |                                                                                                  |                        |                    |                     |             |  |  |

Zobrazí se nám formulář, který musíme vyplnit. *Proděkan* by měl být předvolen, takže tam by nemělo být potřeba nic měnit (pouze pokud by došlo ke změně proděkana, který schvaluje žádosti o skrytí závěrečné práce). Dále je *Vyjádření*, kde je vhodné, alespoň v krátkosti popsat důvody pro souhlas nebo nesouhlas. Následuje *Datum úkonu*, které není potřeba měnit, je předvoleno dle aktuálního dne. Poznámku není nutné vyplňovat, na vyjádření je prostor jinde. Jakmile jsou všechna políčka vyplněna, tak stiskněte tlačítko *Zavést nový úkon*. Pokud vše bylo v pořádku, tak se úkon uloží a žádost je předána na vyjádření zvolenému proděkanovi. Pokud bylo něco zadáno špatně, tak se zobrazí o tom chybová hláška a máte možnost to opravit, následně nezapomenout kliknout na tlačítko pro uložení.